# Einrichtung von IBM Notes auf dem iPhone

Starten Sie auf Ihrem iPhone den Safari-Browser und öffnen Sie die Internetseite "traveler.sbh-portal.de".

Geben Sie Ihren Benutzernamen (*Vorname Nachname* oder *eMail-Adresse*) und Ihr Notes Passwort ein.

| ••••                    |                | 200      |          |       | 09:5    | 3        |      | 7     | 5 % 🗖 | <b>_</b> • <del>/</del> |
|-------------------------|----------------|----------|----------|-------|---------|----------|------|-------|-------|-------------------------|
|                         |                | <b>.</b> |          |       | al al a |          |      | -     |       | ×                       |
|                         | Au             | the      | ntif     | izie  | rung    | g er     | ford | lerli | ch    |                         |
|                         |                |          | trav     | eler. | sbh-l   | oorta    | l.de |       |       |                         |
|                         | May Mustermann |          |          |       |         |          |      |       |       |                         |
|                         | Max Mustermann |          |          |       |         |          |      |       |       |                         |
|                         |                |          | 1        |       |         |          |      |       | -     |                         |
|                         | A              | bbr      | ech      | en    |         | A        | nme  | lder  | n     |                         |
|                         |                |          |          |       |         |          |      |       |       |                         |
|                         |                |          |          |       |         |          |      |       |       |                         |
| a                       | W              | е        | r        | t     | 7       | u        | i    | 0     | n     | ü                       |
| 9                       |                | -        | <u> </u> | -     | -       | -        | Ŀ    | -     | ٢     | 4                       |
| а                       | s              | d        | f        | a     | h       | i        | k    |       | ö     | ä                       |
|                         |                |          | Ŀ        | 9     | Ŀ       | <u> </u> |      | Ŀ     | Ľ     | -                       |
| $\hat{\mathbf{\Omega}}$ |                | v        | x        | С     | v       | b        | n    | m     |       | $\langle X \rangle$     |
| _                       |                | _        |          |       | Ŀ       | -        | Ü    |       |       | _                       |
| 12                      | 23             |          |          | Leei  | zeic    | hen      |      | F     | Retu  | rn                      |
|                         |                |          |          |       |         |          |      |       |       |                         |

#### 1. Einrichtung des IBM Verse Clients (bevorzugt)

#### Wählen Sie:

"IBM Verse-Client für Apple vom App Store herunterladen"

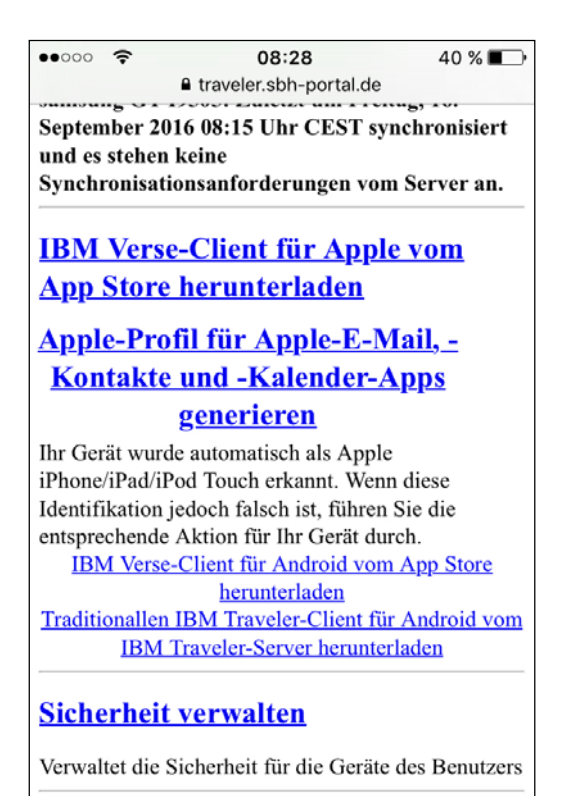

Starten Sie IBM Verse. Beim ersten Start öffnet sich eine Konfigurationsseite

Wählen Sie: "Server meines Unternehmens"

Geben Sie Ihren **Notes Benutzernamen** (Vorname Nachname oder E-Mailadresse) und Ihr **Kennwort** ein.

Server: traveler.sbh-portal.de

Drücken Sie auf "Anmelden".

Damit ist die Einrichtung abgeschlossen.

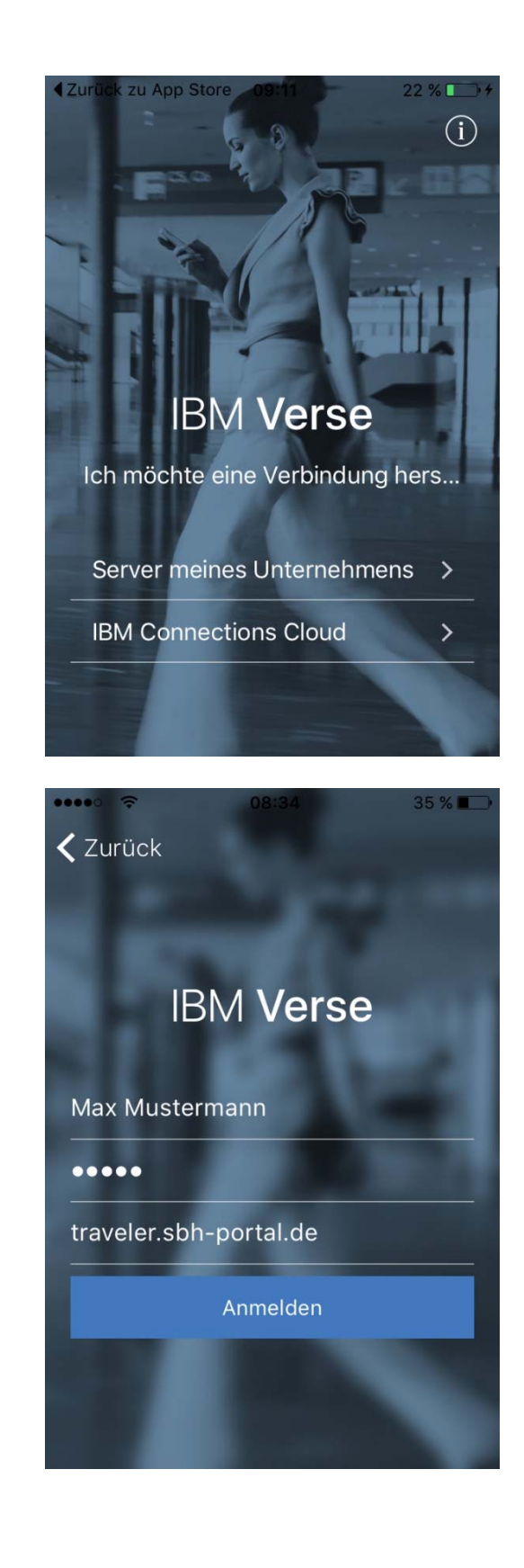

### 2. Einrichtung des Apple-Profils (alternativ)

#### Wählen Sie:

"Apple-Profil für Apple-E-Mail, -Kontakte und – Kalender-Apps generieren"

Prüfen Sie, dass Ihr Notes Anmeldename und Ihre E-Mailadresse korrekt vorgegeben ist und drücken Sie auf "**Generieren**"

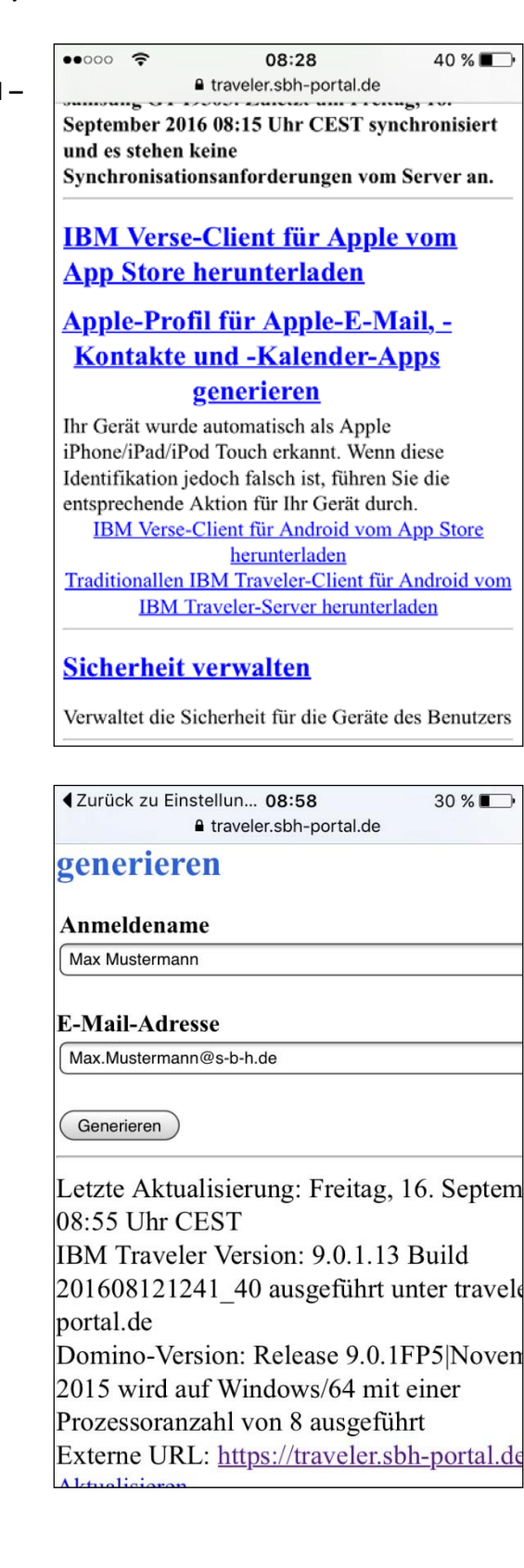

## Wählen Sie: "Installieren"

| ••••         | 08:58                                                   | 30 % 🔳                               |
|--------------|---------------------------------------------------------|--------------------------------------|
| Abbrechen    | Profil                                                  | Installieren                         |
|              |                                                         |                                      |
|              | <b>Max Musterma</b><br>BM Lotus Notes                   | i <b>nn - IBM L</b><br>Traveler      |
| Signiert von | Nicht signiert                                          |                                      |
| Beschreibung | Configures the dev<br>IBM Lotus Notes T<br>Mustermann . | vice for use with<br>raveler for Max |
| Enthält      | Exchange-Account                                        | t                                    |
|              |                                                         |                                      |
| Accounts     |                                                         | 1 >                                  |
|              |                                                         |                                      |

Geben Sie den Geräte Code Ihres iPhones ein.

| ••••• ?         | 09:01               | 29 % 📭              |  |  |  |  |
|-----------------|---------------------|---------------------|--|--|--|--|
| (               | Code eingeben Abbre |                     |  |  |  |  |
| lh              | ren Code eingebe    | en                  |  |  |  |  |
| 1               | 2                   | 3<br>Def            |  |  |  |  |
| <b>4</b><br>бні | <b>5</b><br>JKL     | 6<br><sup>MNO</sup> |  |  |  |  |
| 7<br>PQRS       | <b>8</b><br>TUV     | 9<br>wxyz           |  |  |  |  |
|                 | 0                   | $\otimes$           |  |  |  |  |

Ignorieren Sie den Hinweis auf das unsignierte Profil und wählen Sie: "Installieren".

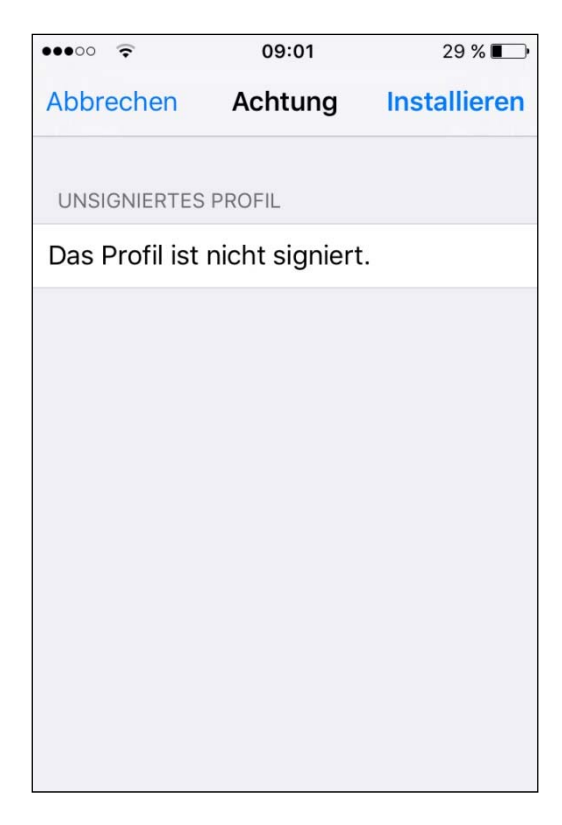

Geben Sie ein Kennwort für den Exchange-Account ein und wählen Sie: **"Weiter**". (Benutzen Sie das <u>gleiche</u> Kennwort wie bei der Notes Anmeldung)

| Abbrechen Passwort                            | Weiter                   |  |  |  |  |  |  |
|-----------------------------------------------|--------------------------|--|--|--|--|--|--|
| PASSWORT FÜR EXCHANGE-ACCOUNT                 |                          |  |  |  |  |  |  |
| PASSWORT FÜR EXCHANGE-ACCOUNT                 |                          |  |  |  |  |  |  |
|                                               |                          |  |  |  |  |  |  |
| "MAX.MUSTERMANN@S-B-H.DE" EINGEBEN            |                          |  |  |  |  |  |  |
| ••••                                          | 8                        |  |  |  |  |  |  |
| Erforderlich für Profil "Max Mustermann – IBM |                          |  |  |  |  |  |  |
| Lotus Notes Traveler"                         |                          |  |  |  |  |  |  |
|                                               |                          |  |  |  |  |  |  |
| awertzuio                                     | рü                       |  |  |  |  |  |  |
|                                               | Pu                       |  |  |  |  |  |  |
| a s d f g h j k l                             | ö ä                      |  |  |  |  |  |  |
|                                               |                          |  |  |  |  |  |  |
|                                               | $\langle \times \rangle$ |  |  |  |  |  |  |
|                                               |                          |  |  |  |  |  |  |
| .?123 Leerzeichen R                           | Return                   |  |  |  |  |  |  |

Drücken Sie auf "Fertig"

Damit ist die Einrichtung abgeschlossen.

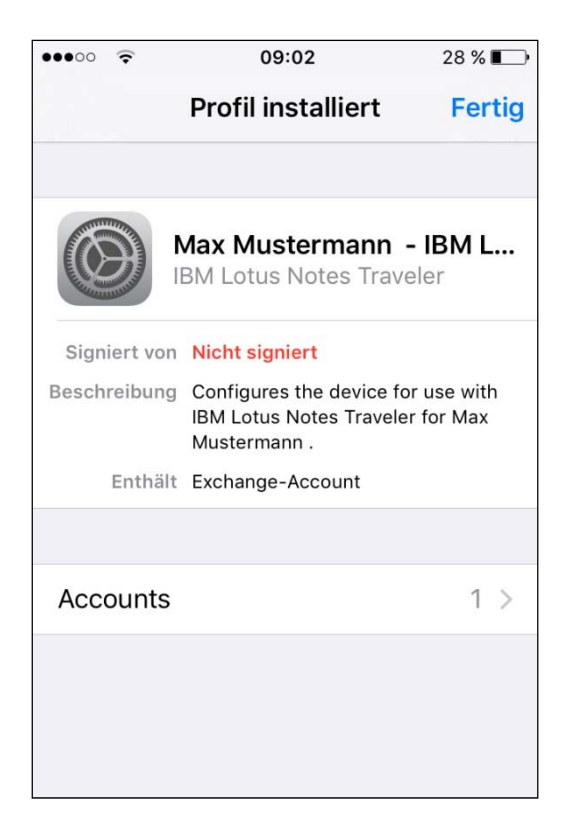

## Löschen des IBM Notes Traveler Profils:

Wählen Sie **Einstellungen > Allgemein > Profil > Profilname > Löschen** aus.